# 【6.6.6.11】インドネシアにおける意匠を対象にした無効資料調査

# 自社製品に近いインドネシア意匠を発見した。この意匠を回避す ることも選択肢ではあるが、できれば無効化したい。

## 1)調査ツールの選択

Q

インドネシアにおける意匠は、インドネシア知的財産総局(以下、DGIP)が提供する e-Status Kekayaan Intelektual(以下、e-Status)、または、欧州連合知的財産庁(以下、EUIPO)が 提供する asean DesignView を使って調査することができる。それぞれのデータベースの収録状況を比 較すると、データ全体の収録数表示によれば e-Status に収録されているインドネシア意匠の件数は、 asean DesignView の収録件数に比べて 14%程度多い(2017 年 1 月時点)こととなっているが、出 願年の比較をおこない 2007 年以降のデータで比較した場合は、asean DesignView の収録件数が、 e-Status の件数より 35%程度多い状況となっている。また、機能としては、e-Status は、asean DesignView とは異なり、ロカルノ分類を用いて検索することができない。そのため、e-Status は、 asean DesignView に比べて調査効率の点で不利といえる。以上の理由より、asean DesignView を利用した事例を紹介する。

## 2)検索事例

asean DesignViewの検索画面は下記 URL から接続することができる。 <a href="http://www.asean-DesignView.org/tmdsview-web/welcome.html">http://www.asean-DesignView.org/tmdsview-web/welcome.html</a>

| esignView                                                                                                    | Home About Help Contact Us                                                                                                    |
|----------------------------------------------------------------------------------------------------|----------------------------------------------------------------------------------------------------|
| External links                                                                                                    | Find term                                                                                                    |
| Stranclass Stranview<br>TMview TMclass                                                                                                    | Search Clear                                                                                                    |
| Constant and the second second s | ASEAN Designview is the common online industrial design information platform of the ASEAN Member States aimed at<br>making ASEAN designs data widely available and easily accessible to all interested stakeholders.<br>ASEAN Designview offers free of barge online access to information on design registrations having effects in the<br>participating ASEAN countries. These are indicated in green in the panel below.<br>ASEAN Designview has been developed by the Intellectual Property Offices of the ASEAN Member States with the support<br>of the EU-ASEAN Project on the Protection of Intellectual Property Rights (ECAP III Phase II) administered by the European |
|                                                                                                    | 対象国、番号、名義、ロカルノ分類など様々な検索項目の組み合わせ検索が可能なの                                                                                                    |

## ◆調査目的およびデザインコンセプト

調査対象例として下記の調査目的および対象意匠を設定した。

調査目的:開発した商品のデザインに類似するインドネシア意匠が発見された。先行文献を探したい。 対象意匠(出願番号):A00200704240(出願日 2007年12月18日) ロカルノ分類:15.05 調査対象国および地域:インドネシア

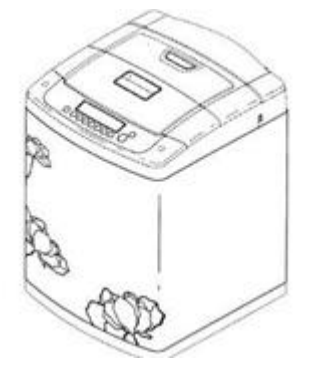

#### ◆予備検索·準備編

検索対象とするロカルノ分類は、基本的には無効化したい意匠に付与されている分類である。それ以外の分類を設定する場合には、調べようとしている国・地域の特許庁が提供しているデータベースにアクセスし、物品名で検索し、HIT した意匠に付与されているロカルノ分類を参照・確認するという方法がある。 なお、ロカルノ分類の定義については世界知的所有権機関(以下、WIPO)の以下の資料より参照できる。

http://www.wipo.int/classifications/nivilo/locarno/index.htm#

| Class 15        | MACHINES, NOT ELSEWHERE SPECIFIED     |            |
|-----------------|---------------------------------------|------------|
| Serial No. (En) | Indication of Goods                   | Serial No. |
| Subclass 05     | WASHING, CLEANING AND DRYING MACHINES | (1)        |

本事例の場合、対象意匠に付与されている15.05(上記定義参照)を検索対象分類とする。

## ◆実践編

インドネシア意匠に対する検索を行うために、asean DesignView にアクセスし、「Advanced search」 をクリックする。すると、以下のような検索画面が表示される。

| Clo | se advanced search        |                                      |
|-----|---------------------------|--------------------------------------|
| 1   | Offices                   | - Select one or more offices -       |
| 2   | Indication of the product | ⊖Strict mode                         |
| 3   | Design number             |                                      |
| 4   | Application number        |                                      |
| 5   | Design status             | - All -                              |
| 6   | Owner name                |                                      |
| 7   | Designer name             |                                      |
| 8   | Representative's name     |                                      |
| 9   | Locarno                   | Locarno classification       - All - |
|     |                           | Locarno sub-classification           |

### <検索項目の解説>

| 1   | 受理官庁 | 6 | 権利保有者  |
|-----|------|---|--------|
| 2   | 物品名  | 7 | デザイナー名 |
| 3   | 意匠番号 | 8 | 代理人名   |
| 4   | 出願番号 | 9 | ロカルノ分類 |
| (5) | 権利状況 |   |        |

(続き)

| 10   | Expiry date                | From To X                      |       |
|------|----------------------------|--------------------------------|-------|
| (11) | Filing date                | From To                        |       |
| 12   | Registration date          | From To                        |       |
| 13   | Publication date           | From To                        |       |
| 14   | Priority date              | From To                        |       |
| 15   | End of deferment           | From To                        |       |
| 16   | Convention priority number |                                |       |
| 17   | Priority country           | - Select one or more offices - |       |
| 18   | Exhibition priority        |                                |       |
| 19   | Sort results by            | Filing date                    |       |
| 20   | Order                      | Ascending                      |       |
|      |                            | Search                         | Clear |

# <検索項目の解説>

| 10   | 有効期限  | (16) | 優先権番号              |
|------|-------|------|--------------------|
| (11) | 出願日   | (17) | 優先国                |
| (12) | 登録日   | (18) | 博覧会優先権             |
| 13   | 公開日   | (19) | ソート(HIT リストのソート項目) |
| (14) | 優先日   | 20   | 昇順または降順(HITリストの順)  |
| 15   | 権利満了日 |      |                    |

これらの検索項目に適宜入力することで、所望の検索を実行することができる。

調査事例 <無効資料調査>

| 調査対象意匠の概要を以て | 下に示す。 |
|--------------|-------|
|--------------|-------|

| (19) | Registration office code | ID           |      |
|------|--------------------------|--------------|------|
| (21) | Application number       | A00200704240 |      |
| (54) | Indication product       | MESIN CUCI   |      |
| (22) | Application date         | 18-12-2007   | R.   |
| (51) | Locarno classification   | 15.05        | AD I |

今回はインドネシアにおける無効資料調査を行うため、下図のとおり①の「Offices」より ID (Indonesia-ID)を選択する。

無効資料調査の場合には13の「公開日」を無効化したい意匠の出願日(または優先日)以前とする 場合と、11の「出願日」を無効化したい意匠の出願日(または優先日)以前とする場合がある。意匠 の新規性の無効理由になる資料を探す場合は13の「公開日」を指定し、さらに先願まで探す場合は10 の「出願日」を指定する。しかしながら、インドネシアの意匠ではasean DesignViewには公開日に関す る情報が収録されていないため、公開日による日付検索を行うことができない。その代わり、12の「登録日」 による検索は行なうことができる。本事例では、11の「出願日」を無効化したい意匠の出願日(または優 先日)以前に設定する。日付の表記は、欧州スタイルのdd-mm-yyyyである。

次に⑨の「ロカルノ分類」を指定し、調査対象を絞っていく。

件数が多い場合には、必要に応じ②の「Indication of the product」で物品名による限定をすること も可能である。物品名は、インドネシア語で入力する。この事例ではロカルノ分類を「15.05」、物品名と して「cuci」を設定している。「cuci」は、インドネシア語で「洗濯する」という意味である。

| Clo  | ose advanced search        |                                                                                            |                                                              |            |
|------|----------------------------|--------------------------------------------------------------------------------------------|--------------------------------------------------------------|------------|
| 1    | Offices                    | ID                                                                                         |                                                              |            |
| 2    | Indication of the product  | cuci                                                                                       |                                                              |            |
|      | Design number              |                                                                                            |                                                              |            |
|      | Design status              | - All -                                                                                    | V                                                            |            |
|      | Owner name                 |                                                                                            |                                                              |            |
|      | Designer name              |                                                                                            |                                                              |            |
|      | Representative's name      |                                                                                            |                                                              |            |
| 9    | Locarno                    | Locarno classificat<br>15 - Machines not els<br>Locarno sub-classi<br>05 - Washing, cleani | ion<br>sewhere specified<br>fication<br>ng and drying machin | es V       |
|      | Expiry date                | From                                                                                       | 🖻 То 🛛                                                       | <b>⊇</b> X |
| (11) | Filing date                | From                                                                                       | To 18-12-2007                                                |            |
| 12   | Registration date          | From                                                                                       | То                                                           | X          |
|      | Publication date           | From                                                                                       | 🖻 То 🛛                                                       | ⊡ X        |
|      | Priority date              | From                                                                                       | То                                                           | <b>⊡</b> × |
|      | End of deferment           | From                                                                                       | То                                                           | <u>⊸</u> × |
|      | Convention priority number |                                                                                            |                                                              |            |
|      | Priority country           | - Select one or more                                                                       | offices -                                                    | •          |
|      | Exhibition priority        |                                                                                            |                                                              |            |
|      | Sort results by            | Indication of the pro                                                                      | duct                                                         |            |
|      | Order                      | Ascending                                                                                  |                                                              |            |

これらの検索条件を設定し、検索画面の上部または下部にある「Search」ボタンをクリックし検索すると、 代表図および書誌情報が一覧形式で表示される。

|   | List of results     |                                                  |                                               |                          |                                 |            |                                        |               |       |
|---|---------------------|--------------------------------------------------|-----------------------------------------------|--------------------------|---------------------------------|------------|----------------------------------------|---------------|-------|
| I | Page 1 of 7  Page 1 |                                                  |                                               |                          | 10 20 30 40   View 1 - 10 of 64 |            |                                        |               |       |
| H |                     | Design Indication of the product 🔶 Design number |                                               |                          | Owner name Filing date          |            | Status                                 | Design office | Class |
|   |                     | 0                                                | GENERATOR ION SILVER UNTUK MESIN CUCI LISTRIK | ID70A002200401529_0001-1 | SHARP KABUSHIKI KAISHA          | 19-05-2004 | Expiring                               | ID            | 15.05 |
|   |                     |                                                  | MESIN CUCI                                    | ID70A002200704241_0001-1 | LG ELECTRONICS INC.             | 18-12-2007 | Registered and subject<br>to deferment | ID            | 15.05 |

また、各意匠の物品名または意匠番号にはリンクが設定されており、これをクリックすると各意匠の図面情 報、書誌情報、法的状況、年金支払い状況などの詳細な情報を閲覧することができる。 これらの HIT 文献を1 件ずつ確認していくと、以下のような意匠を見出すことができる。

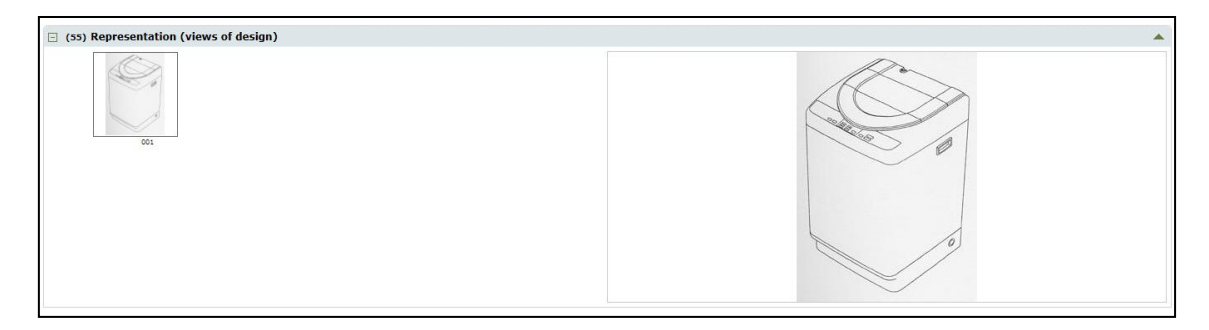

調査対象の意匠と比較して、洗濯機本体の形状は共通している。一方、発見した意匠は洗濯機の前 面に花柄の模様はないため、調査対象の意匠とは異なることがわかる。

# ◆まとめ

EUIPO が提供する asean DesignViewを利用すれば、物品名、ロカルノ分類など各種項目を用いて インドネシア意匠を検索することができる。検索結果画面では、書誌情報及び図面が閲覧でき、物品名 又は意匠番号をクリックすることで、さらに詳細な情報を確認することもできる。

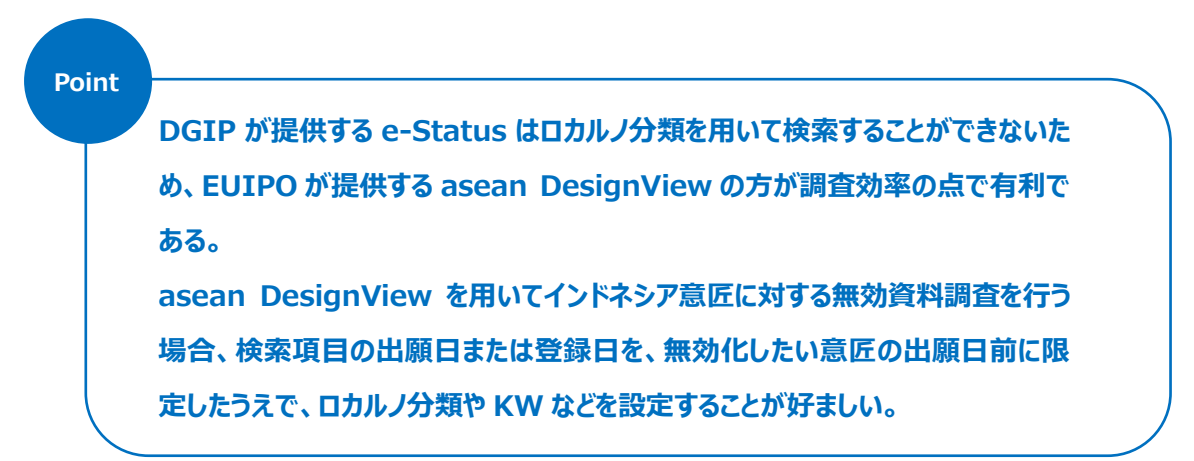